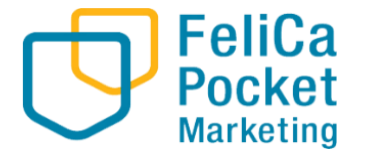

# ひらつか☆スターライト <u>チャージ店</u>向け専用端末マニュアル

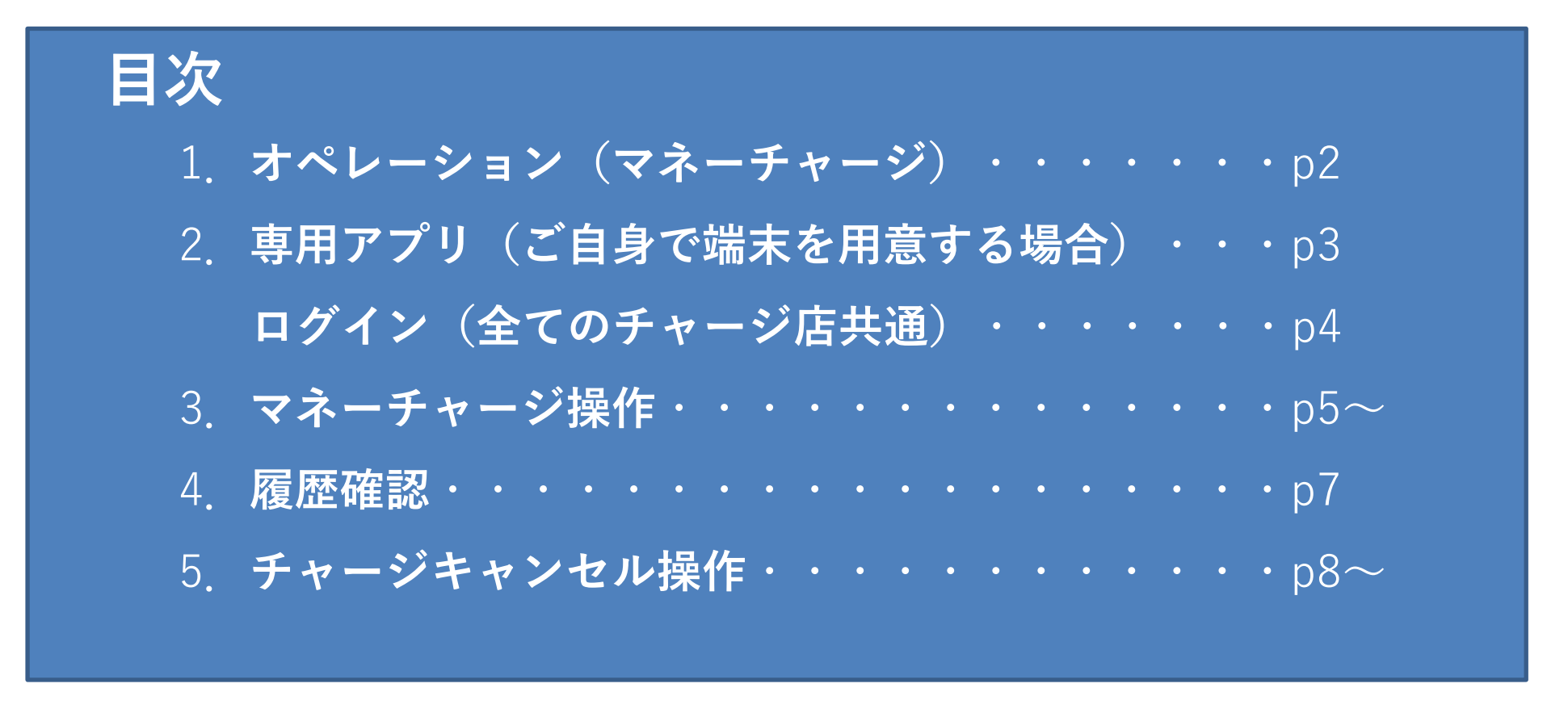

※資料内のデザインは検証用の画面となります。実際の画面と異なる可能性がありますが、使用法に関しては変わりございません。

2024.4

1. オペレーション (スターライトマネーチャージ)

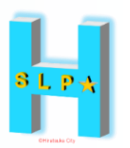

#### 店頭でのご案内・ご対応をお願いいたします。

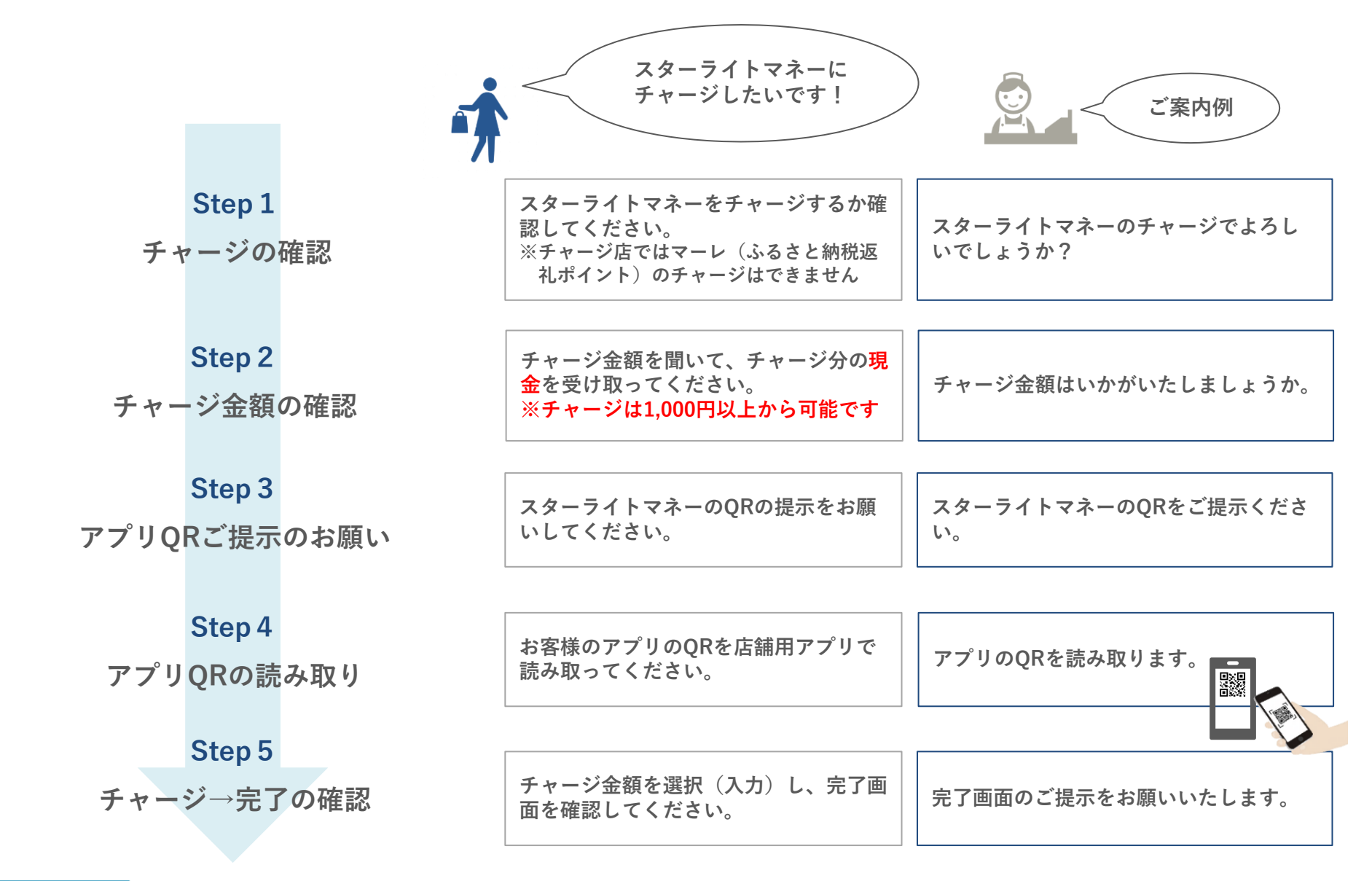

Google<sup>-</sup>play

#### 専用アプリとは?

FeliCa Pocket Marketing

スターライトマネーをチャージするための「**チャージ店用」のアプリ**です。 ご自身で用意した端末からアプリのダウンロードをお願い致します。 \*有償レンタル端末をご利用の方は、レンタル端末内のアプリを開いていただき、 次ページへお進みください。

アプリは下記よりダウンロードできます。 ご利用の端末で「【店舗用】ひらつかスターライトポイント」と検索の上、 インストールをお願いします。

Android の場合⇒Google playにて

iPhone の場合⇒App Storeにて

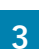

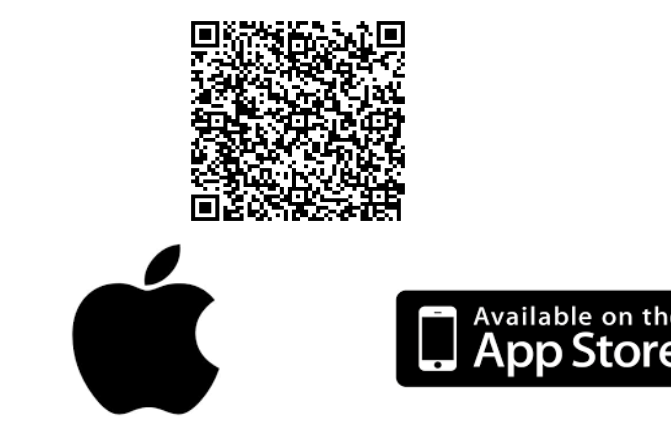

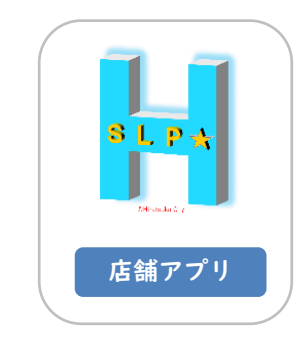

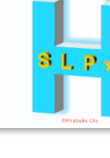

2-2. ログイン (全てのチャージ店共通)

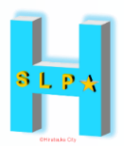

【ログイン画面】※すでにログインされている方は次へお進みください。

1. 案内文に記載されている専用端末用の アカウント情報を入力し、ログインボ タンを押します。

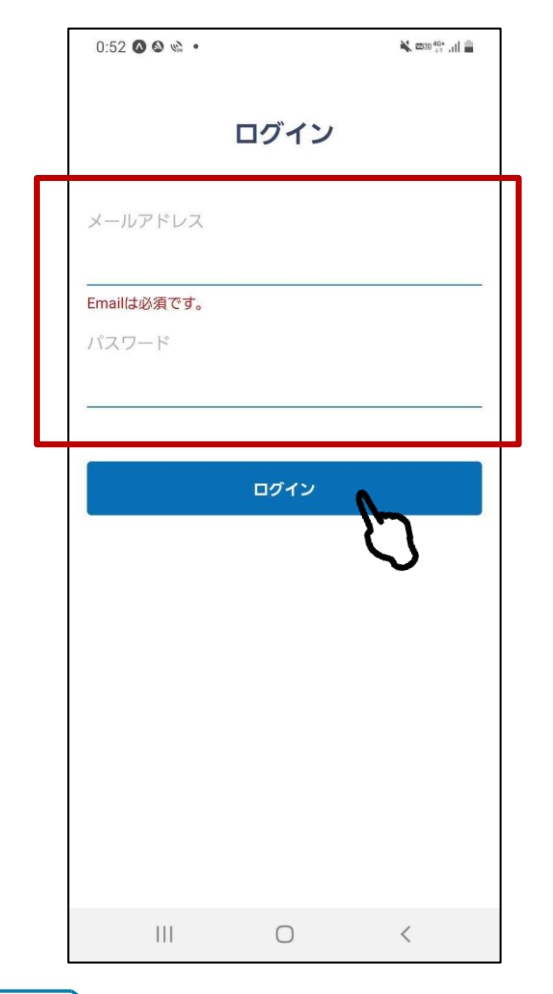

2. ログイン後、店舗名があっているか 確認してください。

| <b>テスト店舗</b><br>端末名 : テスト店舗 |            |            |                   |
|-----------------------------|------------|------------|-------------------|
| 今月の マネ-<br>スターライトマネ         | - 利用状況<br> |            |                   |
| チャージ                        |            | 0          | 円 (0件)            |
| 利用                          |            | 0          | 円 (0件)            |
| 今月の ポイン<br>マーレ              | ノト 利用状況    |            |                   |
| 付与                          |            | 0 F        | 円(0件)             |
| 利用                          |            | 0円(0件)     |                   |
| お知らせ                        |            |            |                   |
| <b>1</b><br><del>1</del>    |            | ())<br>7-1 | <b>.</b><br>マイベージ |

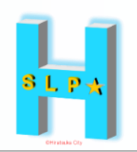

### <u>現金でお金を受け取った上で、下記の方法でチャージしてください。</u>

チャージが可能なのは、「マネー」のみです。 ※「マーレ」はチャージできません。

- 1. チャージするサービス (マネー)を押します
- 2.読み取りを選択
- テスト店舗 端末名:テスト店舗 今月の マネー 利用状況 チャージ チャージ 0円(0件) 利用 利用 0円(0件) 今月の ポイント 利用状況 マーレ 0円(0件) 利用 0円(0件) お知らせ • -÷ ホーム
  - スターライトマネー 今月の利用状況 スターライトマネー 0円(0件) 0円(0件) 0 利用状況 成型 8 **OR**表示 読み取り ٩ 100 マネー 111  $\bigcirc$ <
- 3.お客さまのQRコード を読み取ります

3. お客さまのQRコード 4. チャージを押します

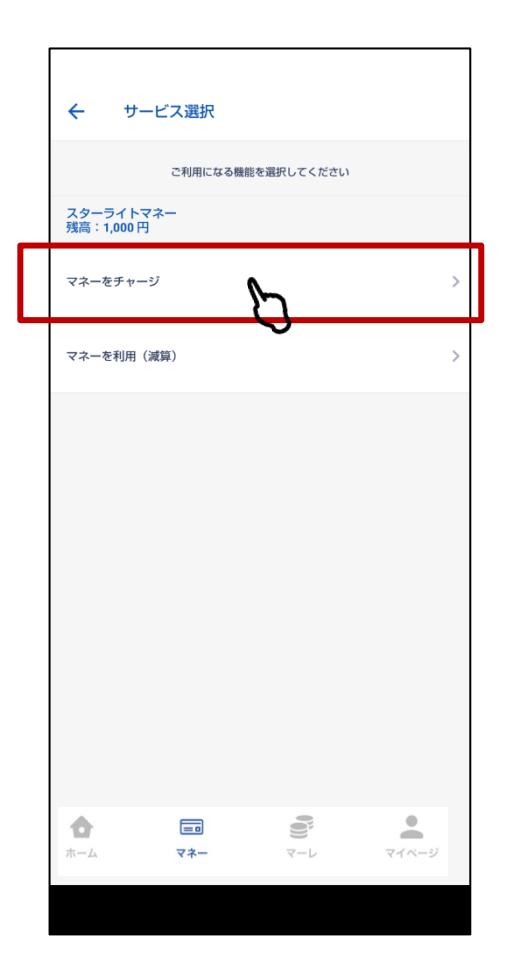

お客様の選択したサービス(マネー)と店舗側の専用端末で選択したサービスを一致 させてください。不一致の場合、チャージができません。

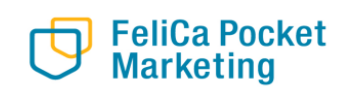

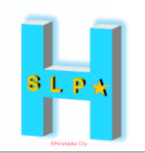

### <u>現金でお金を受け取った上で、下記の方法でチャージしてください。</u>

- 5. チャージ金額を 入力してください
- 6. チャージ金額を 確認します
- 7. チャージ完了画面 が表示されます
- 8. 「履歴」ボタンにて取引を ご確認ください(次項)

\*チャージは<u>千円以上</u>から可能

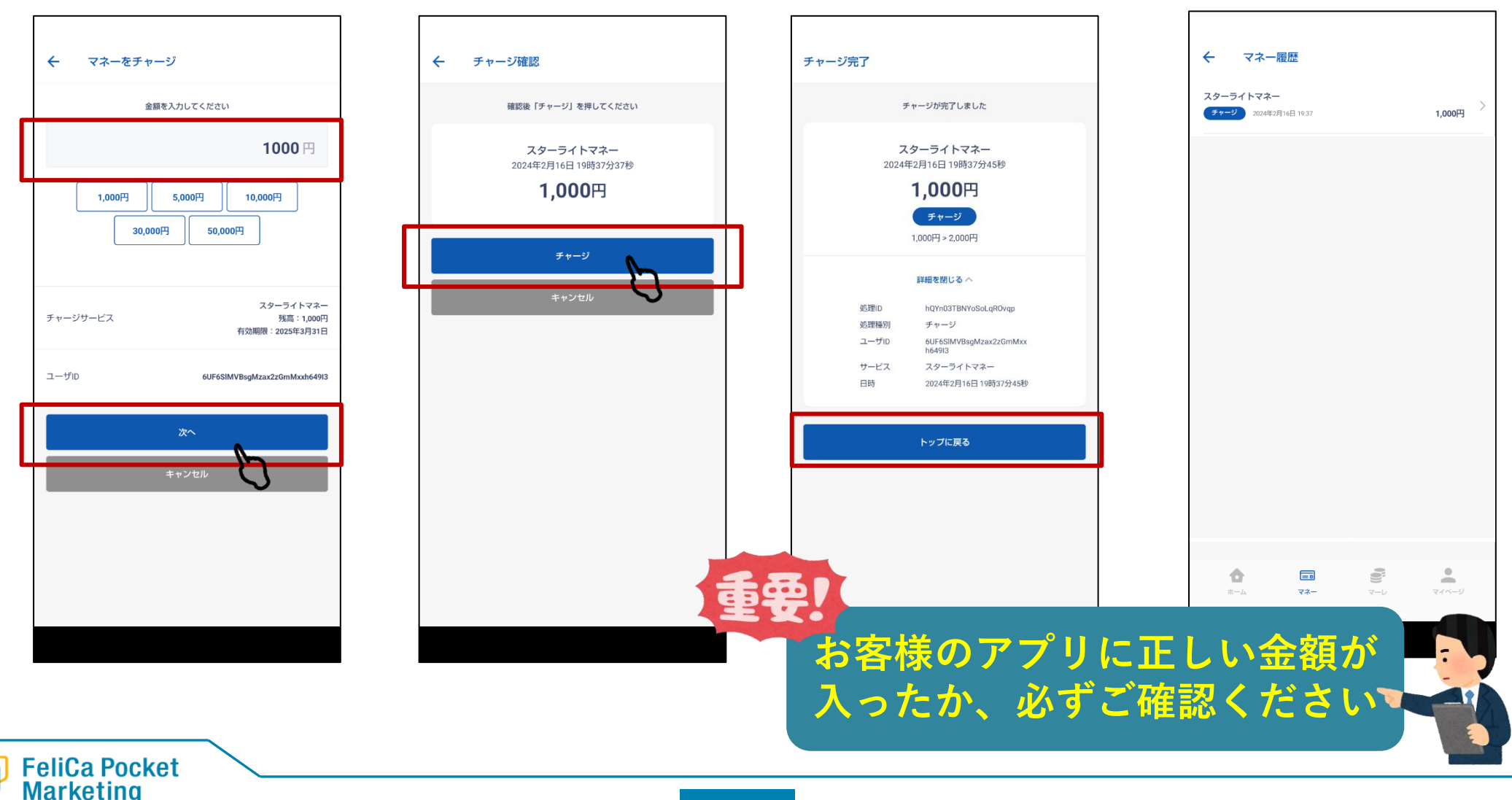

#### 4. 履歴確認

今月の マネー 利用状況

今月の ポイント 利用状況

スターライトマネー

チャージ

利用

マーレ 付与

利用

お知らせ

•

**#**-/>

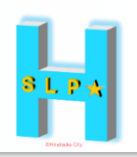

1. 確認するサービス 2. 確認する内容の を押してください ボタンを押しま を押してください

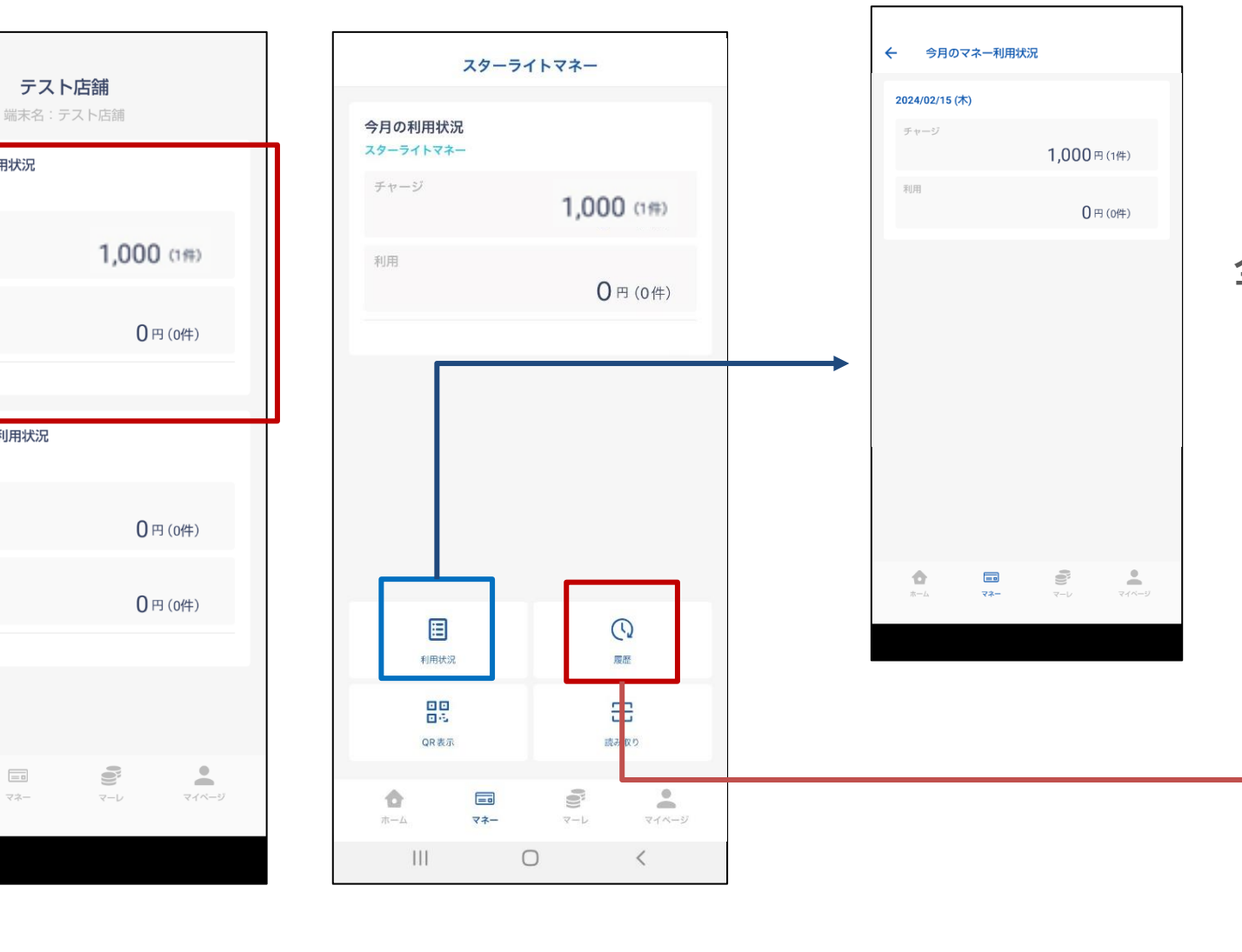

ボタンを押します

#### 当月の利用履歴が表示されます

#### 全利用履歴が表示されます

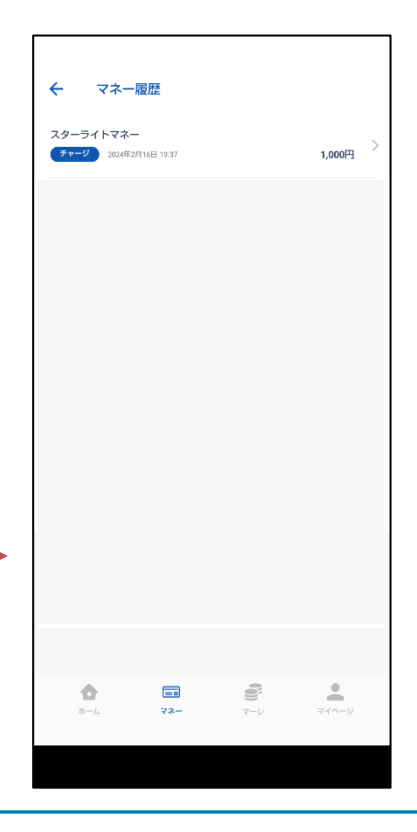

#### 5. チャージキャンセル操作 ※一度キャンセルした操作は元に戻せませんので、ご注意ください

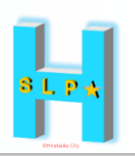

- 1.マネーを押して ください
- 2.履歴を押してください
- 3. キャンセルする 履歴を選択
- 4. この決済を取り消す を押してください

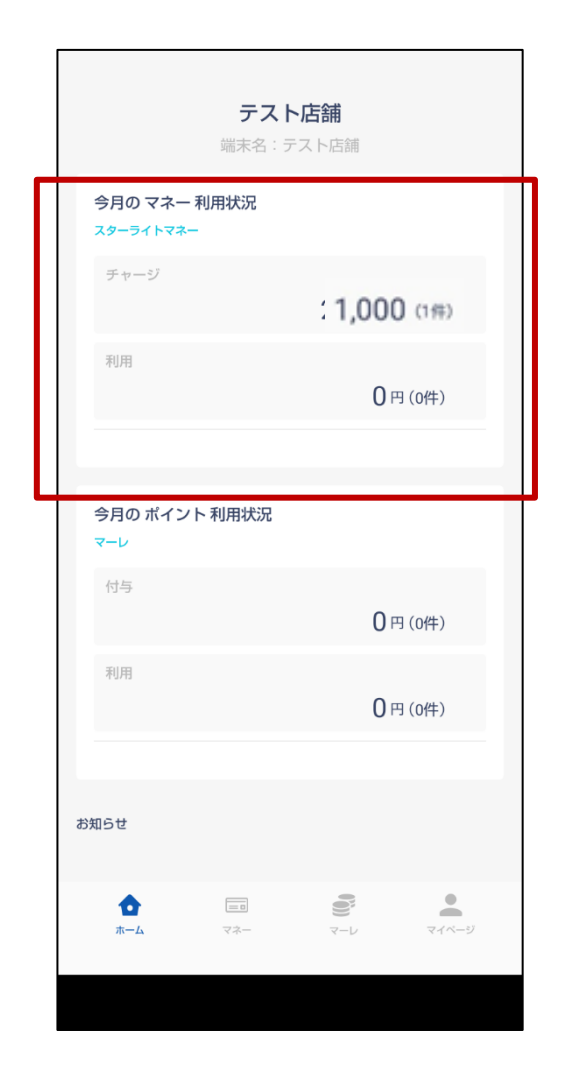

FeliCa Pocket Marketing

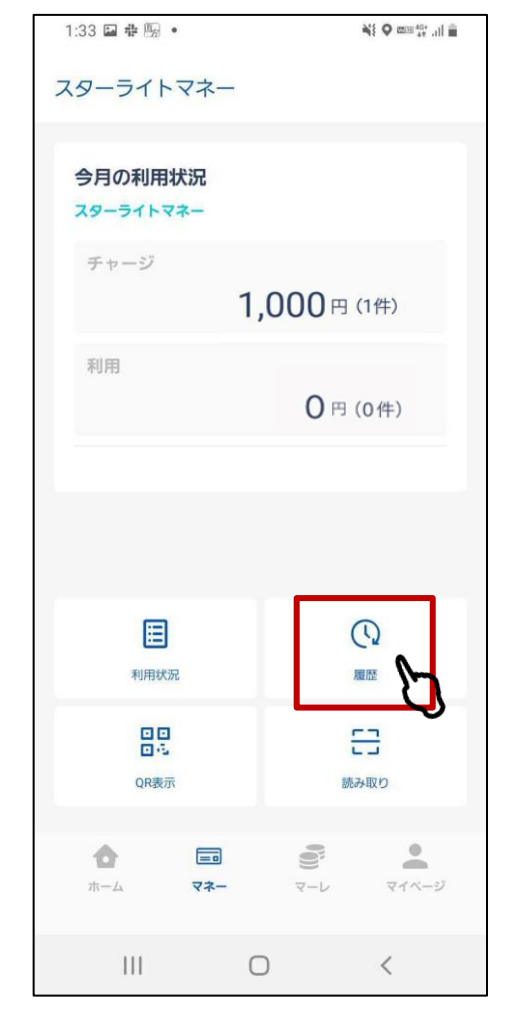

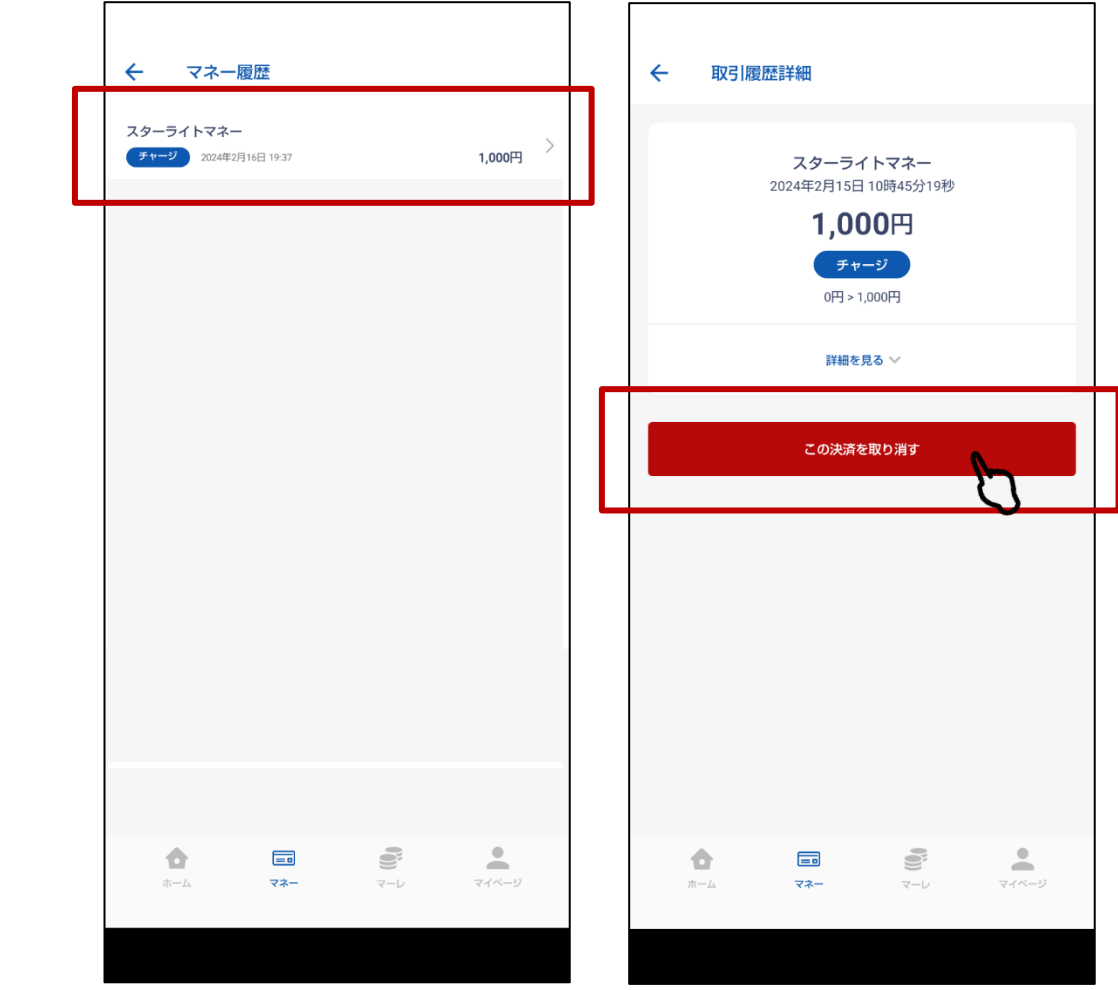

#### 5. チャージキャンセル操作

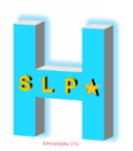

5.確認画面が出ます

6. キャンセル操作 完了です **一度キャンセルした操作は元に戻せません** 

再度履歴を確認すると、キャンセル履歴が追加されます

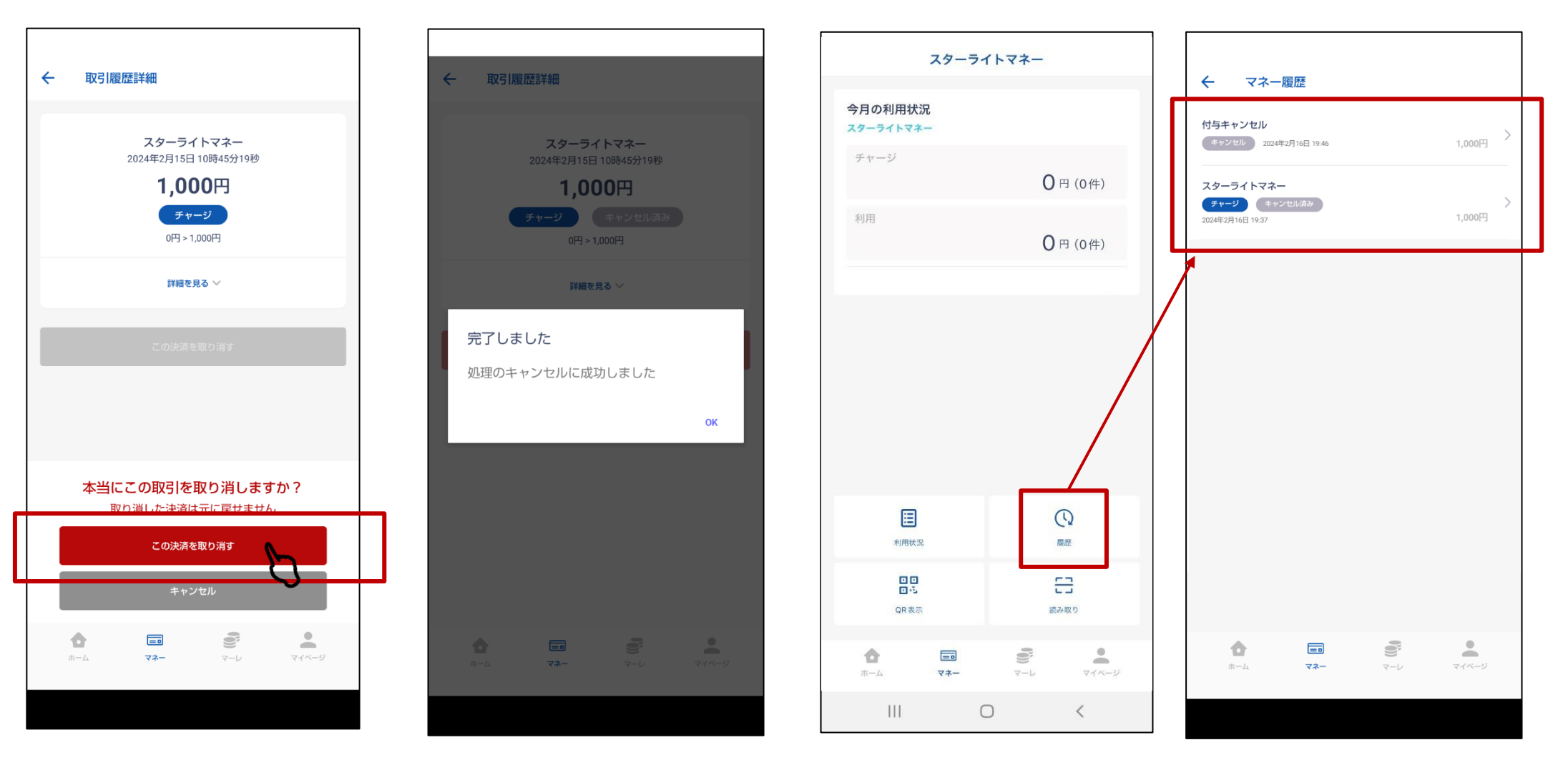

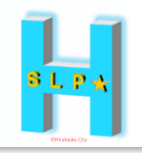

# 【お問い合わせ先】

# ひらつか☆スターライト運営事務局

### 電話番号 0570-06-0505 (平日10:00~19:00)

メールアドレス hiratsuka@felicapocketmk.co.jp

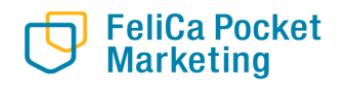